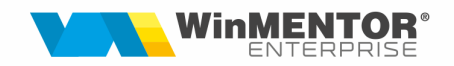

# Export plati in format Kyriba

Acest tip de export este identic cu Export plati in format MT103, avand doar o constanta in plus si tip diferit de export.

Optiunea se gaseste tot in Alte module>Unelte EDI >Trezorerie> Export plati furnizori catre platforma **Kyriba**. Din aceasta macheta se vor selecta documentele care se doresc a fi platite dupa care prin butonul de export se va crea un fisier txt/xml. Acesta trebuie trimis la banca, care va importa datele primite.

| WinMENTOR                                             | Firma: 2. EXEMPLU SRL                                                     | ▼ Luna lucru: Iulie 20             | 22 4                        |              |               |
|-------------------------------------------------------|---------------------------------------------------------------------------|------------------------------------|-----------------------------|--------------|---------------|
| MENTOR Service                                        | Comercial                                                                 | Productie                          | Expert CI                   |              | ite module    |
| Diverse Unelte EDI AdminJOBs Imgbilizari Para         | c auto Service auto Utilaje Scolariza                                     | are IFRS » Saļarii                 |                             | _            |               |
| caur Misc <u>a</u> ri interne                         | • 🗄 🔹 > 🔟 📚                                                               | a 🗠 🙆 🔒                            |                             |              |               |
| Clienți<br>Pl                                         |                                                                           | <u> </u>                           |                             |              |               |
| Trezorerie                                            | Import monetare     Import monetare din format XI                         | ls 🗵                               |                             |              |               |
| Import note contabile - plan sec. XLS                 | Import incasari prin POS- <u>u</u> ri<br>Export plati furnizori in format | MT103                              |                             |              |               |
| Imp <u>or</u> t cumulat de tipuri diferite de docume  | ente Export plati furnizori catre plati<br>Import plati                   | tforma Kyriba heda ^               |                             |              |               |
| Productie                                             | Import incasari                                                           |                                    |                             |              |               |
|                                                       | Import incasari din format XLS                                            |                                    |                             | and a fining |               |
| Export plati furnizori catre platforma Kyriba         |                                                                           |                                    | 0                           |              |               |
| Banca<br>BRD Soldu                                    | ri banci                                                                  | Kyrbi<br>Numar 1                   | t 1                         | <u></u>      | 0 lesire      |
| ROBRDE56981245635789632E Moneda ROI                   | N                                                                         | din data 01.07.2022 Est<br>Aprobat | porta platile<br>atre banca |              | Modific       |
| Total alocat pentru plati 20.000,00                   | Total selectat                                                            | 9.839,15                           | Plati domestice             | _            |               |
| 1.Centralizator pe parteneri                          |                                                                           | 2.Plati catre furnizori            | Plati externe               |              |               |
| La afisarea soldurilor de plata catre furnizori vor f | i aduse : ) o doar soldurile pentru subunitatate                          | a curenta                          |                             |              |               |
| Nr.Cit. ©                                             | Soldurile tuturor subunitatilor<br>Furnizor                               | Total de plata                     | Documente<br>×              | CodFiscal    | SimbolClasa ^ |
| 2FURNIZOR 10                                          |                                                                           | 9.720,15                           | X                           | R012589      |               |
|                                                       |                                                                           |                                    |                             |              |               |
|                                                       |                                                                           |                                    |                             |              |               |
|                                                       |                                                                           |                                    |                             |              |               |
|                                                       |                                                                           |                                    |                             |              |               |

## SOLUȚII ERP ROMÂNEȘTI

începând cu 1993

| Export platt humbori catt<br>Banca<br>BRD<br>ROBRDE5698124563<br>Sold | re platforma Kyrtha<br>Soklari banci<br>5789632E Moneda RDN                                    |                                                                     | Kyebi<br>Numar 1<br>din data 01.07.2022<br>Aprobat 2 | Exporta platile<br>catre banca     | e                                        | I lesire    |
|-----------------------------------------------------------------------|------------------------------------------------------------------------------------------------|---------------------------------------------------------------------|------------------------------------------------------|------------------------------------|------------------------------------------|-------------|
| Total alocat pentru plati                                             | 20.000,00                                                                                      | Total selectat                                                      | 9.839,15                                             |                                    |                                          |             |
| 1.Cer                                                                 | ntralizator pe parteneri                                                                       |                                                                     | 2.Plati catre furnizori                              |                                    |                                          |             |
| La afisarea soldurilor de<br>Nr.Cit. C<br>FURNIZ<br>CFURNIZ           | e plata catre furnizori vor fi aduse : O doo<br>odd<br>Furnizor<br>20B 10<br>Alinal Informatie | soldurile pentru suburritatatea cur<br>urite tuturor suburritatilor | eria<br>Total de plata<br>119.0                      | 0 Documente                        | CodFiscal<br>R01000<br>1012589           | SimbolClasa |
| Observatii                                                            |                                                                                                | ACCOR.NC4.IMPO                                                      | RT_ACK.V_ACC_20220705_141                            | A fo:<br>1815.PY_BULK.MA_RO_SOG_DI | st generat fisierul<br>NUR.NULL.NULL.TXT |             |
|                                                                       | nu mai afisa arest mesai                                                                       |                                                                     |                                                      |                                    | ок                                       |             |

#### I. Configurari

Pentru generarea mai rapida a ordinelor de plata recomandam sa se completeze contul bancar aferent in Nomenclatorul de parteneri in tab 4. Detalii Contact. Contul folosit este cel bifat pentru "facturare".

| Fisa partener<br>Denumire<br>FURNIZOR 1  |         | <u> </u>    | Persoana fizica                  | a Clasa de<br>lica nedef | caracterizare<br>init |                                         | Iesire  |      |
|------------------------------------------|---------|-------------|----------------------------------|--------------------------|-----------------------|-----------------------------------------|---------|------|
| Data adaugarii: 16.07.2                  | 020     |             | O Distributor<br>Persoana afilia | ita                      |                       |                                         | Modific |      |
| 1.Date generale                          | 2.Diver | se          | 3.Detalii Sedii                  | 4.Detalii Cor            | ntact 5.Inform        | matii la nivel de luna                  | 6.CRM   |      |
| Persoane de contact Nume                 | 2.Diver | se<br>Sediu | 3.Detalii Sedii<br>Functia       | 4.Detalii Con            | Email                 | matii la nivel de luna<br>Data nasterii | 6.CRM   | ) C  |
| Persoane de contact Nume Conturi bancare | 2.Diver | se Sediu    | 3.Detalii Sedii<br>Functia       | 4.Detalii Cot            | Email                 | Data nasteri                            | G.CRM   | lict |

De asemenea vor trebui setate si urmatoarele constate,

- "Director export Plati furnizori in format MT 103 sau Kyriba " (DirExpMT103), care va reprezenta calea in care se vor face exporturile de ordine de plata;
- "Export plati catre platforma Kyriba: cod client " (KyrPmtInfld), unde se va trece Codul client Pmt primit de catre client de la Banca.

#### II. Functionare

Pe macheta de "Export plati catre furnizori catre platforma Kyriba, pe butonul "**Solduri banci**" se pot vizualiza toate bancile si soldurile aferente. Pe butonul "**Solduri banci**" se pot vizualiza toate bancile si soldurile aferente (soldurile sunt calculate la moment, conform tuturor documentelor introduse indiferent de data).

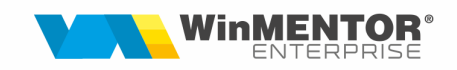

Daca se doreste introducerea de ordine de plata de o anumita valoare totala, aceasta se introduce la rubrica "**Total alocat pentru plati**" si in limita sumei de aici se vor prelua documentele de plata. Daca se fac preluari mai mari decat suma trecuta aici aceasta va fi scoasa in evidenta prin fundal rosu. Suma totala a documentelor preluate se completeaza automat la rubrica "**Total selectat**".

| 42<br>Q.Q. | Toate inregistrarile disponibile pe SERVER |            |                         |              | ×                                   | ×                                                                         |                | 5                                             | 3 🛛 🛃 🖉                |                              |           |             |   |
|------------|--------------------------------------------|------------|-------------------------|--------------|-------------------------------------|---------------------------------------------------------------------------|----------------|-----------------------------------------------|------------------------|------------------------------|-----------|-------------|---|
| R ¢ Banca  | C Numar cont                               | C Filala   | ¢ inec ¢                | Sold let 0   | ; Sold valuta                       |                                                                           |                |                                               |                        |                              |           |             |   |
| Rear       | R055E11000000700371018                     | CityBank   | RON                     | 426.00       | 0,00                                | Eyriba                                                                    |                |                                               |                        |                              |           |             |   |
| Banary     | 3 RU868RUE015365465652555                  | Lasi       | ROM                     | 436,00       | 0,00                                |                                                                           |                |                                               |                        |                              |           |             |   |
| BCat       | RO898CI16212345625961254                   | C)<br>Text | RON                     | -90,00       | 0,00                                |                                                                           |                |                                               |                        |                              | 白         | Insira      |   |
| ROD        | 0.026800606102656900202204                 | Lasi       | ROM                     | 19 910 00    | 0,00                                |                                                                           |                | Numer                                         | - 6                    |                              |           |             | + |
| 800        | R0200RDE2012303069242524                   | Text       | KON S                   | 10.019,00    | 25 000 00                           |                                                                           |                | Numar                                         |                        |                              |           | Modific     |   |
| DRU        | R0138RDE0000112253445566                   | Lasi       | 050 1                   | 35.000,00    | 35.000,00                           | Moneda Lei                                                                |                | din data 01.07.2022                           | Exporta platile        |                              |           |             |   |
| BRU        | RUBRDE569812956357696326                   |            | ROM                     | 0,00         | 0,00                                |                                                                           |                | Aprobat                                       | catre banca            |                              |           |             |   |
|            |                                            |            | atal alocat p<br>La afi | ventru plati | 1.Centralizato<br>urilor de plata c | 10.000.00<br>x pe parteneri<br>ratre furnizori vor fi aduse : O dosr sold | Total selectat | 15.524,85<br>2.Plati catre furnizori<br>renta | •                      | -                            | -         | -           | _ |
|            |                                            |            | Þ N                     | r Ca         |                                     | Furnizor                                                                  |                | Total de niata                                |                        | ocumente                     | CodFiscal | SimbolClasa |   |
|            |                                            |            |                         | 1/           | FURNIZOR 1                          |                                                                           |                |                                               | 119,00                 |                              | R01000    |             |   |
|            |                                            |            |                         | 21           | FURNIZOR 10                         |                                                                           |                | 9.                                            | 720,15                 | ×                            | R012589   |             |   |
|            |                                            |            |                         | 3/           | FURNIZOR 13                         |                                                                           |                | 5.                                            | 685,70                 |                              | R01566    |             |   |
|            |                                            | -          |                         |              |                                     |                                                                           |                |                                               | Total de p<br>alocat p | olata > Total<br>entru plati |           |             | × |
|            |                                            | E.         | Observatii              | _            |                                     |                                                                           |                |                                               |                        |                              |           |             | ^ |
|            |                                            |            | Obser <del>y</del> atii |              |                                     |                                                                           |                |                                               |                        |                              |           |             | Û |

In tabul1 "**Centralizator pe parteneri**" se pot alege partenerii catre care se vor efectua plati si sumele platite, urmand ca ulterior sa fie detaliate si documentele care se vor stinge.

| Export plat                                    |                             |                         |                                                       |                                   |                                       |                          |                               |                 |           |                        |
|------------------------------------------------|-----------------------------|-------------------------|-------------------------------------------------------|-----------------------------------|---------------------------------------|--------------------------|-------------------------------|-----------------|-----------|------------------------|
| stra                                           | Þ                           | Solduri bar             | nci                                                   |                                   | Kyrbi<br>Numar<br>din data<br>Aprobat | 1<br>01.07.2022 Exi<br>✓ | oorta platile<br>stre banca   |                 | 6         | 0 Salvez +<br>Renunt + |
| Total alocat pent                              | tru plati                   | 10.000.00               | Te                                                    | otal selectat                     |                                       | 15.524,85                |                               |                 |           |                        |
|                                                | 1.Centralizator p           | e parteneri             |                                                       |                                   | 2.Plati c                             | satre furnizori          |                               |                 |           |                        |
| La afisare                                     | a soldurilor de plata catro | ; furnizori vor fi adu: | se : ) doar soldurile pentr<br>O soldurile tuturor su | u subunitatatea ci<br>bunitatilor | urenta                                |                          |                               |                 |           |                        |
| Nr.Cr                                          | t. <del>\$</del>            | F                       | urnizor                                               |                                   | T                                     | otal de plata            | Docum                         | ente            | CodFiscal | SimbolClasa ^          |
|                                                | <sup>1</sup> FURNIZOR 1     |                         |                                                       |                                   |                                       | 119,00                   |                               |                 | R01000    |                        |
|                                                | <sup>3</sup> FURNIZOR 13    |                         |                                                       |                                   |                                       | 5.685.70                 | ?                             |                 | NU12303   |                        |
|                                                |                             |                         |                                                       |                                   |                                       |                          |                               | //              |           |                        |
| Lista obligatii plata<br>Toate inregistrarile. | a / incasare                |                         |                                                       |                                   |                                       |                          |                               |                 |           | ✓ ×                    |
| C Furnizor                                     | ≎ Centru cost ≎             | Nod © Doc ©             | Nr. Doc. 🗘 Data                                       | Cont 0 Re                         | st > < Prek                           | uat 🗘 Termen 🗘 Emis la s | ubunitatea © Sediu partener © | Agent © Serie © | Obs Co    | nt implicit Plata MT   |
| FURNIZOR 13                                    | ?                           | F                       | 111 07.10.2020                                        | 401                               | 23,80                                 | 07.10.2020 Subunitate    | S1 Sediu Firma ARA            |                 |           |                        |
| FURNIZOR 13                                    | ?                           | F                       | 2 23.10.2020                                          | 401 2.                            | 082,50                                | 23.10.2020 Subunitate    | S1 Sediu Firma ARA            |                 |           |                        |
| FURNIZOR 13                                    | ?                           | F                       | 1 22.12.2020                                          | 401                               | 652,00                                | 22.12.2020 Subunitate    | S1 Sediu Firma ARA            |                 |           |                        |
| FURNIZOR 13                                    | ?                           | F                       | ∠ 01.01.2021                                          | 401 2.                            | 238.00                                | 28.06.2021 Subunitate    | S1 Sediu Firma ARA            |                 |           |                        |
| FURNIZOR 13                                    | ?                           | F                       | 1 11.11.2021                                          | 401                               | 654.50                                | 11.11.2021 Subunitate    | S1 Sediu Firma ARA            |                 |           |                        |
| FURNIZOR 13                                    | 7                           | F                       | 1 01.06.2022                                          | 401                               | 11,90                                 | 11.09.2022 Subunitate    | S1 Sediu Firma ARA            |                 |           |                        |
|                                                |                             |                         |                                                       |                                   |                                       |                          |                               |                 |           |                        |

Optiunea "**La afisarea soldurilor de plata catre furnizori vor fi aduse**" poate fi bifata cu una dintre urmatoarele variante:

- Doar soldurile pentru subunitatea curenta,
- Soldurile tuturor subunitatilor. Daca este aleasa aceasta optiune se pot vedea soldurile pe parteneri de pe toate subunitatile insa nu se pot selecta documentele aferente altor subunitati. Pentru aceasta optiune la subunitate trebuie sa fie ales Cumulat Firma.

Deci in functie de cum este setata aceasta optiune, la selectia partenerilor catre care se vor efectua plati, soldul de plata afisat va fi valabil doar pe subunitatea curenta sau pe toata firma. Soldul este calculat la zi, conform tuturor documentelor introduse, indiferent de data la care se opereaza exportul de plati.

Dupa selectia partenerilor si a sumelor totale de plata pentru fiecare in parte trebuie selectate documentele care se vor stinge. Pentru aceasta trebuie dat click pe coloana "Documente". Cand valoarea documentelor preluate este egala cu valoarea de plata scrisa initial, coloana "Documente" se bifeaza cu "X" in loc de "?".

| Export plati furnizori catre platform | a Kyriba                                            |                                                      |                                                         |                         |
|---------------------------------------|-----------------------------------------------------|------------------------------------------------------|---------------------------------------------------------|-------------------------|
| <b></b>                               | Solduri banci<br>Moneda Lei                         | Kyrbi<br>Numar 1<br>din data 0.107.2022<br>Aprobat ✓ | - <u>(</u>                                              | Modific                 |
| Total alocat pentru plati             | 10.000,00 Total selectat                            | 15.524,85                                            |                                                         |                         |
| 1.Centralizator p                     | be parteneri                                        | 2.Plati catre furnizori                              |                                                         |                         |
|                                       |                                                     |                                                      |                                                         | ÷ =                     |
| Nr.Crt Crt Doc                        | NrDoc fal de plate  Termen una plati Element bugeta | r Cont bancar furnizo Cod Swift Cod BNR Co           | od Statistic BNR 🔤 Adresa furnizor SplitTVA Tip linie 🗌 | CodFiscal SimbolClast ^ |
| FURNIZOR 1 F                          | 100 6.069,00 .08.2020 119,00 ?                      | R024BRDE2222333:                                     | 10, BRASOV, Braso D                                     | R01234                  |
| <sup>2</sup> FURNIZOR 10 F            | 10 47,60 .07.2020 27,60 ?                           |                                                      | A, BREAZA, Brasov D                                     | R012589                 |
| <sup>3</sup> FURNIZOR 10 F            | 111 1.475,60 .07.2020 1.475,60 ?                    |                                                      | A, BREAZA, Brasov                                       | R012589                 |

Dupa selectarea obligatiilor de plata se populeaza automat grila de pe pagina a doua: "Documente selectate pentru plata"

Aici este prezentata situatia detaliata a documentelor platite. Contul bancar al furnizorului se completeaza automat daca este regasit in nomenclatorul de parteneri. Daca acolo nu este atunci trebuie completat manual in macheta pentru a se putea genera ordinul de plata.

| Export plati furnizori catre platforma | a Kyriba                                                   |                                                    |                     |                         |
|----------------------------------------|------------------------------------------------------------|----------------------------------------------------|---------------------|-------------------------|
| -1                                     | Solduri banci<br>Moneda Lei                                | Kytsi<br>Numar 1<br>din data 01.07.2022<br>Aprobat | 6                   | I lesire +<br>Modific + |
| Total alocat pentru plati              | 10.000,00 Total selectat                                   | 15.524,85                                          |                     |                         |
| 1.Centralizator p                      | e parteneri                                                | 2.Plati catre furnizori                            |                     |                         |
| Nr Cel A Furnizor Doc                  | ^ N/Doc (al da plati ^ Terman ma plati) _ Element burgetar | Cont bancar furnize Cod Swift Cod BNB Cod St       | atistic BNB         | CodFiscal SimbolClass   |
| FURNIZOR 1 F                           | 100 6.069,00 08.2020 119,00 ?                              | R024BRDE2222333                                    | 10, BRASOV, Braso   | R01234                  |
| <sup>2</sup> FURNIZOR 10 F             | 10 47,60 07.2020 27,60 ?                                   |                                                    | A, BREAZA, Brasov 🛛 | R012589                 |
| <sup>3</sup> FURNIZOR 10 F             | 111 1.475,60 .07.2020 1.475,60 ?                           |                                                    | A, BREAZA, Brasov   | R012589                 |

Se mai poate lucra si cu selectia directa a obligatiilor din toata lista de facturi de platit. Fara sa fie nimic completat pe "Centralizator parteneri", pe tabul2.Plati catre pe butonul "+" verde se deschide macheta de preluare obligatii de plata unde sunt aduse <u>toate</u> documentele de achitat ordonate dupa termenul de plata. Aici se pot face ordonari si grupari dupa Furnizor, Tip document, Numar document, Data, Termen, Subunitate, Sediu partener. Documentele preluate vor fi centralizate pe prima pagina.

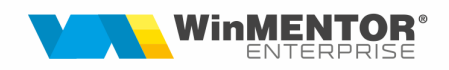

|                                                                                                    | Soldu<br>Moneda Lei                                             | ri banci                                                                 |                                                                                   | Kyrtbi<br>Numar<br>din data 10.07.2022<br>Aprobat            | 3<br>Exporta platile<br>catre banca                                                                             |                                                                        | ſ                              | Contraction Contraction Contra |         |
|----------------------------------------------------------------------------------------------------|-----------------------------------------------------------------|--------------------------------------------------------------------------|-----------------------------------------------------------------------------------|--------------------------------------------------------------|----------------------------------------------------------------------------------------------------|------------------------------------------------------------------------|--------------------------------|----------------------------------------------------------------------------------------------------|---------|
| otal alocat pentru plati                                                                           |                                                                 |                                                                          | Total selectat                                                                    |                                                              |                                                                                                    |                                                                        |                                |                                                                                                    |         |
| /                                                                                                  | 1.Centralizator pe parteneri                                    |                                                                          |                                                                                   | 2.Plati catre furnizo                                        | ori                                                                                                    |                                                                        |                                |                                                                                                    |         |
|                                                                                                    |                                                                 |                                                                          |                                                                                   |                                                              |                                                                                                    |                                                                        |                                | t =                                                                                                    |         |
| ) Nr.Cit © Furr                                                                                    | nizor Doc © NrDoc fal<br>/ incasore                             | le plată © Termen uma pl<br>0,00 0                                       | ati Element bugetar<br>.00 ?                                                      | Cont bancar furnizo                                          | Cod Swift Cod BNR Cod S                                                                                         | tatistic BNR Adress fur                                                | mizor SplitTVA Tip Inie        | CodFiscal 3imboll                                                                                                    |         |
| Nr.Crt © Furr                                                                                      | nizor Doc 0 NrDoc fal<br>/ incasare                             | le plati © Termen ima p<br>0,00 0                                        | lati Element bugetar<br>00 ?                                                      | Cont bancar furnizo (                                        | Cod Swift Cod BNR Cod S                                                                                         | tatistic BNR Adresa fur                                                | <b>rnizor</b> SpirTV4 Tip Inie | CodFiscal Simbol et                                                                                                    |         |
| Nr.Cit o Furr                                                                                      | nizor Doc o NrDoc fal<br>/ incasare                             | fe plati © Termen ıma p<br>0,00 0.                                       | latii Element bugefar<br>.00 7                                                    | Cont bancar furniza (                                        | Cod Swift Cod BNR Cod S                                                                                         | tatistic BNR 🔷 Adresa fur                                              | nizor SpiRTVA Tip Inie         | CodFiscal Simbol                                                                                                    | 23      |
| Nr.Cit     O     Furr       Lista obligatii plata       Toate inregistrarile.       O     Furrizor | nizor Doc NrDoc fal<br>/ Incasare                               | Se plati © Termen ana p<br>0,00 0                                        | latii Element bugetar<br>.00 7<br>0 Data Cont                                     | Cont bancar furnize (                                        | Cod Swift Cod BNR Cod S                                                                                         | Calistic BNB Address for                                               | nizor SpiRTVA Tip Inie         | CodFiscal Simbol vs                                                                                                    | Piata N |
| Nr.Crt © Furr Lista obligati plata Toate inregistrarile. © Furrizor > FURRIZOR 2                   | nizor Doc 2 NrDoc fal<br>/ Incasare<br>C Centru cost 0 Nod<br>7 | fe plati © Termen uma p<br>0,00 0<br>0<br>0 Doc 0 Nr. Doc.<br>F 2        | atii Element bugetar<br>.00 ?<br>0 Data Cont<br>9 10.07.2020 401                  | Cont bancar fumizo (<br>Rest > Prelaat<br>455,00 8           | Cod Swit Cod BNR Cod S<br>C Termen 2 Ims la subunitate<br>99.08.2020 Subunitate S1                              | Latistic DNR Adress fur<br>2 Sedu partener () Agent<br>Sedu Frana (XS) | nizor SpiRTVA Tip Inie         | Cooffiscal imbolity                                                                                                    | Piata M |
| Nr.Cit  Furnizer  Toate inregistrarile.  C Furnizer  FURNIZOR 2  FURNIZOR 19                       | nizor Doc NtDoc fal                                             | 5e plati © Termen ima p<br>0,00 0<br>0<br>0 Doc 0 Nr. Doc.<br>F 2<br>F 1 | ati Element bugeta<br>00 7<br>0 Deta Cont<br>0 10.07.2020 401<br>2 11.08.2020 401 | Cont bancar fumiza (<br>Rest Prebate<br>455,00 (<br>297,50 ) | Cod Swift Cod BNB Cod S<br>• Termen 25mil a subwrbitets<br>98.88.2020 Subwrbitet S1<br>11.88.2020 Subwrbitet S1 | C Sedu parterer D Agent<br>Sedu parterer D Agent<br>Sedu Frina GEO     | nizor SpirTVA Tip inie         | CodFiscal imbol 4                                                                                                    | Piata N |

Dupa bifarea optiunii "Aprobat" se poate genera fisierul pentru trimis la banca folosind butonul "Exporta platile catre banca". Dupa apasarea acestui buton se va putea alege formatul platii: Domestice/SEPA/Externe, astfel se va genera un fisier Txt care are formatul unui xml.

|      | Export plati ca          | itre banca                                                                                                    |                                                                   |                                                    |                                            |                     |                                          |                     |   |
|------|--------------------------|----------------------------------------------------------------------------------------------------|-------------------------------------------------------------------|----------------------------------------------------|--------------------------------------------|---------------------|------------------------------------------|---------------------|---|
|      | <b>&gt;</b>              | Solduri banci<br>Moreda Lei                                                                                                    |                                                                   | Kyrbi<br>Numar 1<br>din data 01.07.2022<br>Aprobat | <b>Š</b><br>Exporta platile<br>catre banca |                     | <b>(</b>                                 | 0 lesire<br>Modific |   |
| Tota | al alocat pentru         | plati 10.000,00                                                                                                    | Total selectat                                                    | 15.524,85                                          |                                            |                     |                                          |                     |   |
|      |                          | 1.Centralizator pe parteneri                                                                                                    |                                                                   | 2.Plati catre furnizori                            |                                            |                     |                                          |                     |   |
|      |                          |                                                                                                    |                                                                   |                                                    |                                            |                     |                                          |                     |   |
| L    | La afisarea s            | oldurilor de plata catre furnizori vor fi aduse : O doar<br>O soldu                                                                 | oldurile pentru subunitatatea curer<br>ile tuturor subunitatilor  | enta                                               |                                            |                     |                                          | ÷                   |   |
|      | La afisarea s            | oldurilor de plata catre furnizori vor fi aduse : O doar :                                                                          | oldurile pentru subunitatatea curer<br>ile tuturor subunitatilor  | enta<br>Total de plata                             |                                            | Documente           | CodFiscal                                | SimbolClasa         |   |
|      | La afisarea s            | oldurilor de plata catre furnizori vor fi aduse : O doar<br>o soldu<br>C Furnizor<br>Furnizor 1                                     | oldurile pentru subunitatatea curer<br>ile tuturor subunitatilor  | anta<br>Total de plata<br>119,                     | 00                                         | Documente<br>X      | CodFiscal<br>R01234                      | SimbolClasa         | - |
|      | La afisarea s<br>Nr.Crt. | oldurilor de plata catre furnizori vor fi aduse : O dosr<br>o soldu<br>C Furnizor<br>1 FURNIZOR 1<br>2 FURNIZOR 10                  | oldurile pentru subunitatatea curer<br>ile ituturor subunitatilor | nta<br>Total de plata<br>119,<br>9.720,            | 00<br>15                                   | Documente<br>X<br>X | CodFiscal<br>R01234<br>R012589           | SimbolClasa         |   |
|      | La afisarea s<br>Nr.Crt. | oldurilor de plata catre furnizori vor fi aduse : O doer<br>o todur<br>c Furnizor<br>l FURNIZOR 1<br>2 FURNIZOR 10<br>3 FURNIZOR 13 | oldurile pentru subunitatatea curei<br>le tuturor subunitatilor   | rrka<br>Total de plata<br>119,<br>9,720,<br>5,685, | 00<br>15<br>70                             | Documente<br>X<br>X | CodFiscal<br>R01234<br>R012589<br>R01566 | SimbolClasa         | ^ |

|                | КугБі    |                   | *               |   |
|----------------|----------|-------------------|-----------------|---|
|                | Numar    |                   |                 |   |
|                | din data | 01.07.2022        | Exporta platile |   |
|                | Aprobat  |                   | catre banca     |   |
|                |          |                   | Plati domestice | I |
| Total selectat |          | 15.524,85         | Plati SEPA      |   |
|                |          |                   | Plati externe   |   |
|                | 2.Plat   | i catre furnizori |                 | - |
|                |          |                   |                 |   |
|                |          |                   |                 |   |

## SOLUȚII ERP ROMÂNEȘTI

începând cu 1993

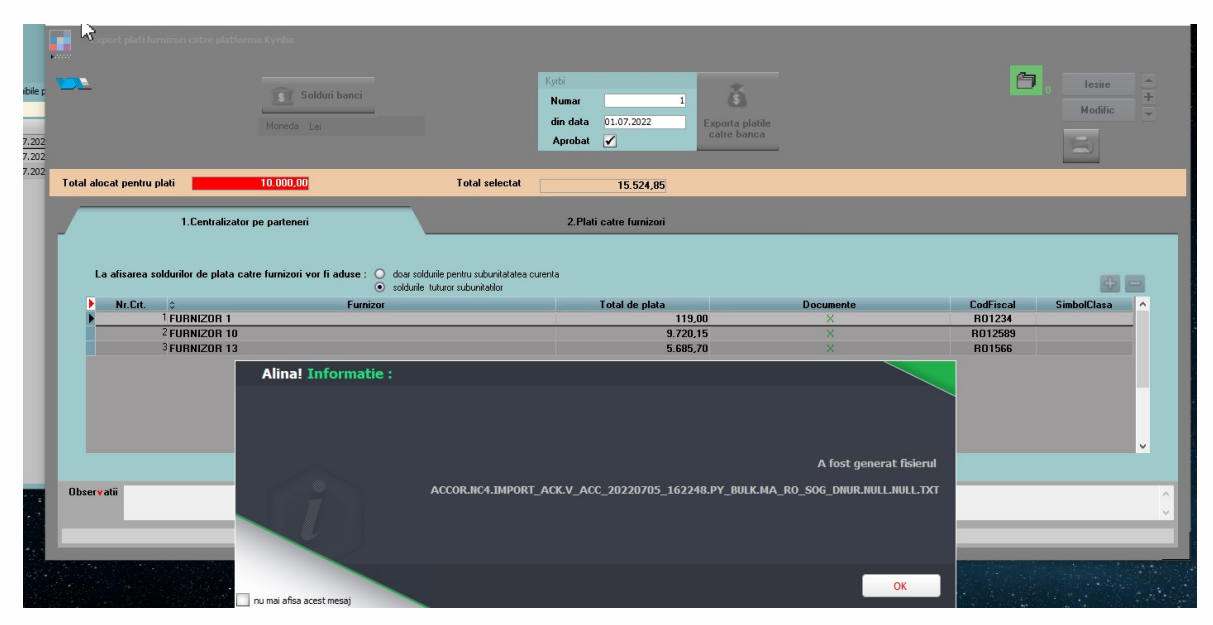

## Exemplu:

#### Partial din txt/xml

| ACCOR.NC4.IMPORT_ACK.V_ACC_20220705_162248.PY_BULK.MA_RO_SOG_DNUR.NULL.NULL.TXT - Notepad |
|-------------------------------------------------------------------------------------------|
| File Edit Format View Help                                                                |
| xml version="1.0" encoding="UTF-8" standalone="no"?                                       |
| <document xmlns="urn:iso:std:iso:20022:tech:xsd:pain.001.001.03"></document>              |
| <cstmrcdttrfinitn></cstmrcdttrfinitn>                                                     |
| <grphdr></grphdr>                                                                         |
| <msgid>000000001</msgid>                                                                  |
| <credttm>2022-07-05T16:22:48</credttm>                                                    |
| <nboftxs>17</nboftxs>                                                                     |
| <ctrlsum>15524.85</ctrlsum>                                                               |
| <initgpty></initgpty>                                                                     |
| <nm>2. EXEMPLU SRL</nm>                                                                   |
|                                                                                           |
|                                                                                           |
| <pmtinf></pmtinf>                                                                         |
| <pmtinfid>11</pmtinfid>                                                                   |
| <pmtmtd>TRF</pmtmtd>                                                                      |
| <btchbookg>false</btchbookg>                                                              |
| <nboftxs>17</nboftxs>                                                                     |
| <ctrlsum>15524.85</ctrlsum>                                                               |
| <dbtr></dbtr>                                                                             |
| <nm>2. EXEMPLU SRL</nm>                                                                   |
|                                                                                           |
| <dbtracct></dbtracct>                                                                     |
| <id></id>                                                                                 |
| <iban>ROBRDE569812456357896326</iban>                                                     |
|                                                                                           |
| <ccy>RON</ccy>                                                                            |
|                                                                                           |
| <dbtragt></dbtragt>                                                                       |
| <fininstnid></fininstnid>                                                                 |
| <bic>BRDEROBU</bic>                                                                       |
|                                                                                           |
|                                                                                           |
| <cdttr+txin+></cdttr+txin+>                                                               |
| <pmtid></pmtid>                                                                           |
| <instrid>000000000000000000000000000000000000</instrid>                                   |
| <pre><troidenaid>000000000000000000000000000000000000</troidenaid></pre>                  |
|                                                                                           |
|                                                                                           |
| <instgame ccv="KUN">119.00</instgame>                                                     |

Incepand cu versiunea 25.051 in fisierul Txt s-a adaugat o sectiune pentru adresa partenerilor, detaliata in 5 campuri: Nr strada, Nume strada, Cod postal, Oras si Tara.

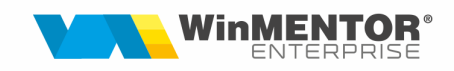

| Fisa partener  Penumire SOCIETATE A SRL Data adaugarii: 02.11.2021                                                                                                    |                             | <ul> <li>Persoana fiz</li> <li>Persoana ju</li> <li>Distribuitor</li> <li>Persoana af</li> </ul> | ica Clasa de cara<br>ridica nedefinit<br>liata | cterizare                                                                                          | Iesire<br>Modific      |
|----------------------------------------------------------------------------------------------------|-----------------------------|--------------------------------------------------------------------------------------------------|------------------------------------------------|----------------------------------------------------------------------------------------------------|------------------------|
| 1.Date generale                                                                                                    | 2.Diverse                   | 3.Detalii Sedii                                                                                  | 4.Detalii Contact                              | 5.Informatii la nivel de luna                                                                      | 6.CRM                  |
| O Informatii despre sediile parter                                                                                                    | nerului 🛛 Adresa de livrare | direct la beneficiar                                                                             | ) Afiseaza toate inregistrari                  | ile                                                                                                | + -                    |
| Ver.listare Prof. ire sediu                                                                                                    | Tip sediu                   | Inactiv Ag                                                                                       | ent 🗘 Cod CIF                                  | Cod la client                                                                                      | Sediu de facturare : ^ |
| Sediu Firma                                                                                                    | social+facturare+livrare    | nedefinit .                                                                                      | .; nedefinit                                   | R08181                                                                                             |                        |
| sediu A                                                                                                    | facturare                   | nedefinit .                                                                                      | .; nedefini                                    |                                                                                                    |                        |
| sediul B                                                                                                    | livrare                     | nedefinit .                                                                                      | .; nedefinit                                   |                                                                                                    |                        |
| Cocalitate<br>BRASOV<br>Judet Brasov<br>Cod antrepozit                                                                                                    | Adrese etfail               | ∧ Distanta(<br>Latitudin<br>Longitudi<br>Zile de tr                                              | Km)                                            | i i creDIT sold sediu ?                                                                            | SEDIU CLIENT :         |
| Cod Postal 500239 Sector Tel Fax Str. CANIONULUI                                                                                                    |                             | Cine transp<br>Traseu<br>nedef                                                                   | iorta marfa Nedecis -<br>ivrare<br>init        | Numar zile depasire scadenta<br>Numar limita facturi in sold<br>Scadenta implicita la vanzare (zil | e)                     |
| Nr 5  A 3loc M Sc<br>Etaj 2 Ap                                                                                                    | ara 1                       | ><br>Traseu                                                                                      | Pozitie in traseu                              |                                                                                                    |                        |
| In the supratule supratule     In the supratule     In the supratul | izare                       | ▼nedef                                                                                           | Pozitie in traseu                              | 1                                                                                                  |                        |

#### Si sectiunea nou creata:

<Cdtr> <Nm>SOCIETATE A SRL</Nm> <PstlAdr> <StrtNm>CANIONULUI</StrtNm> <BldgNb>5</BldgNb> <BldgNm>A</BldgNm> <PstCd>500239</PstCd> <TwnNm>BRASOV</TwnNm> <Ctry>Romania</Ctry> </PstlAdr>

<u>Atentie!</u> Documentele preluate pentru export plati nu vor putea fi stinse decat in tranzactii curente banca si doar la banca catre care a fost facut exportul. In celelalte machete de stingere obligatii (Casa, Banca – tranzactii curente la alte banci, Banca – tranzactii in curs, Justificari avansuri de decontare, Compensari, Stingeri datorii nesemnificative) vor fi aduse resturile afectate de aceste exporturi de plati.

## III. Review-uri document

Rev. 1.1 12.05.2025 Sectiune pentru adresa partenerilor